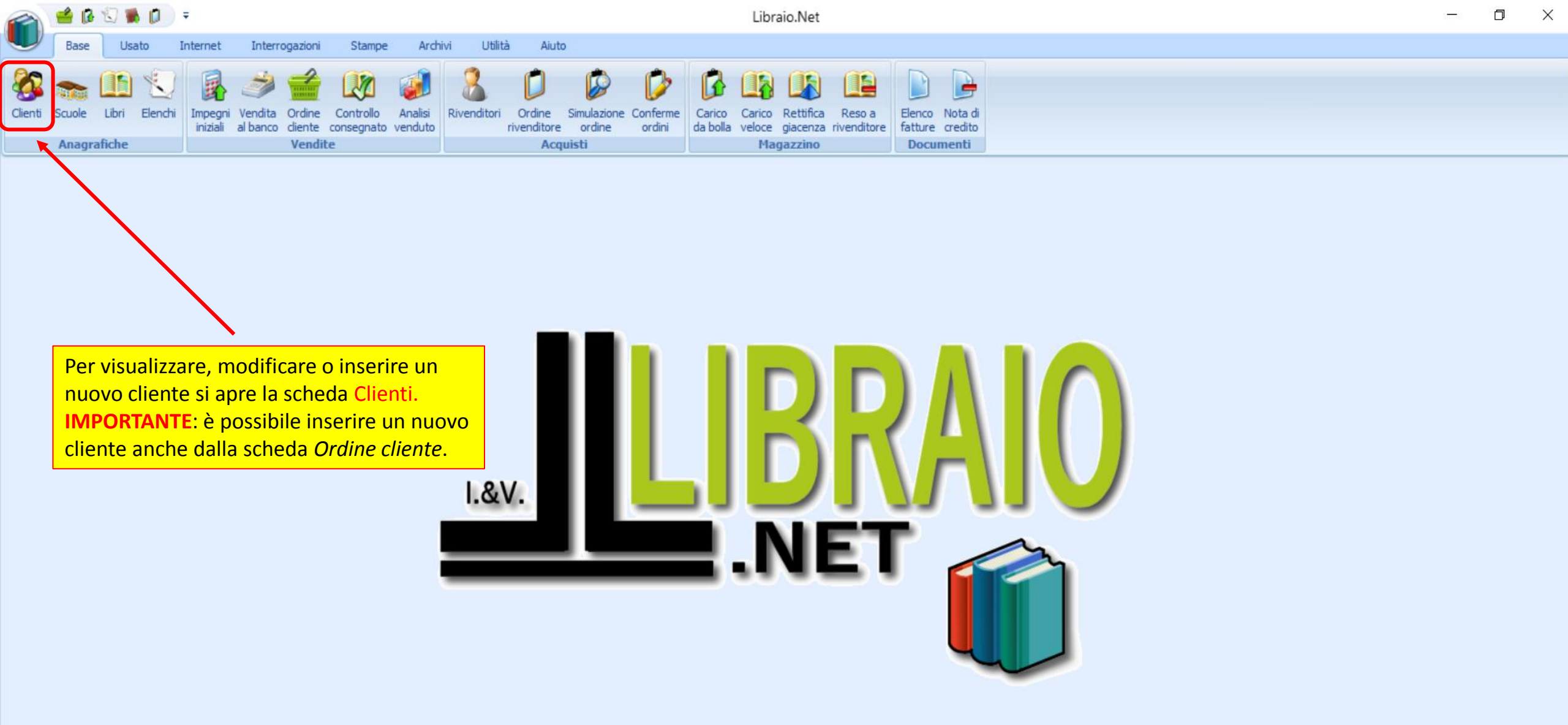

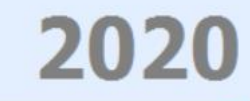

| 2    | 2                             | e 🕼 🕄 🕷 💋 🔻                     |                                    |                                                                                        |                                                                                 | Elenco clienti - Lib                                                              | raio.Net            |                                              |                      |                           |              |                           | _ | D       | $\times$ |
|------|-------------------------------|---------------------------------|------------------------------------|----------------------------------------------------------------------------------------|---------------------------------------------------------------------------------|-----------------------------------------------------------------------------------|---------------------|----------------------------------------------|----------------------|---------------------------|--------------|---------------------------|---|---------|----------|
| L    | JB                            | ase Usato Interne               | <sup>t Ir</sup> All'apertu         | ira viene visuali                                                                      | zzato l'elenco de                                                               | ei clienti                                                                        |                     |                                              |                      |                           |              |                           |   |         |          |
| Clie | enti Scu<br>An<br>enco client | ole Libri Elenchi<br>Ingrafiche | gni Ven<br>ali al ba<br>un altro c | zati nell' anagra<br>è già posizionat<br>dati di ricerca, r<br>campo <i>Filtro</i> per | fica degli archivi<br>to sul campo Cog<br>na è possibile ar<br>effettuare ricer | del programma.<br>gnome pronto per<br>oche posizionarsi si<br>che su altri campi. | Reso a<br>venditore | di<br>to                                     |                      |                           |              |                           |   |         | ×        |
| 9    | <u></u>                       | lostra l'elenco dei clie        | nti registrati                     |                                                                                        |                                                                                 |                                                                                   |                     |                                              |                      |                           |              |                           |   |         |          |
|      | Codice                        | Cognome                         | Nome                               | Indirizzo                                                                              | Comune                                                                          | Scuola                                                                            | Specializzazione    | Classe                                       | Sezione              | Telefono                  | Cellulare    | Email                     |   | Sospeso |          |
| 7    |                               |                                 |                                    |                                                                                        |                                                                                 |                                                                                   |                     |                                              |                      |                           |              |                           |   | 8       |          |
|      | 2884                          | ABATE                           | ALAN                               |                                                                                        | Roseto Degli Abruzzi                                                            | LI ROSETO SCIENTIFICO                                                             |                     | 4                                            | Α                    | 3332                      | 1            |                           |   |         |          |
|      | 1496                          | ABATE                           | LUIGI                              |                                                                                        | Roseto Degli Abruzzi                                                            | IT ROSETO GEOMETRI                                                                |                     | х                                            |                      |                           |              |                           |   | V       |          |
|      | 3526                          | ABBATE                          | ANNA                               | V.                                                                                     | Silvi                                                                           | LI ROSETO SCIENZE UMANE                                                           |                     | x                                            | В                    |                           |              |                           |   |         |          |
|      | 3999                          | ACCORDINO                       | FRANCO                             |                                                                                        |                                                                                 |                                                                                   |                     | NR. So questa casellina à sountata vuel dire |                      |                           |              |                           |   |         |          |
|      | 1585                          | ACETO                           | CRISTIAN                           |                                                                                        | Roseto Degli Abruzzi                                                            | EL D'ANNUNZIO                                                                     |                     | NB. Se questa casellina è spuntata vuol dire |                      |                           |              | a vuol dire               |   |         |          |
|      | 2441                          | ADDAZII                         | TOMMASO                            |                                                                                        | Roseto Degli Abruzzi                                                            | EL CAMPO A MARE                                                                   |                     | che i                                        | <mark>l clier</mark> | ite è «Sospe              | eso» e quinc | <mark>di non verrà</mark> |   |         |          |
|      | 2670                          | ADORANTE                        | FRANCESCA                          |                                                                                        |                                                                                 | LI ROSETO SCIENTIFICO                                                             |                     | visua                                        | lizzat               | <mark>o nella sche</mark> | da Ordine d  | cliente.                  |   | V       |          |
|      | 2120                          | ADORANTE                        | MARZIA                             |                                                                                        |                                                                                 | IT ROSETO TURISTICO                                                               |                     | ^                                            | ~                    | 005                       |              |                           |   | V       |          |
|      | 2417                          | ADORANTE                        | NOEMI                              |                                                                                        | Fontanelle                                                                      |                                                                                   |                     |                                              |                      | 347.                      |              |                           |   |         |          |
|      | 2204                          | ADORANTE                        | PIERPAOLO                          |                                                                                        | Pineto                                                                          | LI ROSETO SCIENTIFICO                                                             |                     | X                                            | D                    | 085/                      |              |                           |   | V       |          |
|      | 2835                          | ADORANTE                        | SAMANTA                            |                                                                                        |                                                                                 |                                                                                   |                     |                                              |                      |                           |              |                           |   |         |          |
|      | 986                           | ADORANTE MARIA                  | CRISTINA                           |                                                                                        | Pineto                                                                          | LI ROSETO LINGUISTICO                                                             |                     |                                              | В                    | 085/                      |              |                           |   |         |          |
| >    | 1490                          | AGABITI                         | VITTORIA                           |                                                                                        | Pineto                                                                          | LI ROSETO SCIENTIFICO                                                             |                     |                                              | C                    |                           |              |                           |   |         |          |
|      | 2012                          | AGHILI                          | ANDREA                             | V. 5.                                                                                  | Roseto Degli Abruzzi                                                            | LI GIULIANOVA SCIENTIF                                                            |                     | X                                            | В                    | 3485                      |              |                           |   | V       |          |
|      | 3306                          | AHMED                           | BEATRICE                           |                                                                                        | Roseto Degli Abruzzi                                                            | EL COLOGNA SPIAGGIA                                                               |                     | 5                                            | Α                    | 085/                      |              |                           |   |         |          |
|      | 2206                          | AHMED                           | VANESSA                            | U                                                                                      | In basso ci sor                                                                 | no i pulsanti per ins                                                             | serire un Nuovo     | 3                                            | В                    | 085/                      |              |                           |   |         |          |
|      | 3105                          | AIRONE                          | NERO                               |                                                                                        | cliente, Modif                                                                  | icare o Eliminare il                                                              | cliente             |                                              |                      |                           |              |                           |   |         |          |
|      | 18                            | ALBERICO                        | GIORGIA                            |                                                                                        | selezionato e                                                                   | Stampa per Stamp                                                                  | are l'elenco        | x                                            | В                    | 085/                      |              |                           |   | V       |          |
|      | 93                            | ALBERICO                        | TOMMAS0                            |                                                                                        | vicualizzato                                                                    |                                                                                   |                     |                                              | Α                    |                           |              |                           |   |         |          |
|      | 3303                          | ALBERTAZZI                      | CHIARA                             | v                                                                                      | visualizzato.                                                                   |                                                                                   |                     | x                                            | В                    | 0858                      |              |                           | b |         | )        |
|      | 3872                          | ALCANTARA                       | MARIALEANDRA                       |                                                                                        | COLOGNA SPIAGGIA                                                                | IT ROSETO TURISTICO                                                               |                     | 1                                            | В                    |                           |              |                           |   |         |          |
|      | 2810                          | ALCINI                          | BENEDETTA                          | V.                                                                                     | Giulianova                                                                      | LI ROSETO SCIENZE UMA                                                             |                     | X                                            | Α                    |                           | *            |                           | m | V       |          |
|      | 3210                          | ALCINI                          | EMANUELE                           | V                                                                                      | Roseto Degli Abruzzi                                                            | MI ROSETO F. ROMANI                                                               |                     | x                                            | C                    | 0858                      |              |                           |   | 1       | -        |

x c

0858

Roseto Degli Abruzzi MI ROSETO F. ROMANI

Libraio.Net

3210 ALCINI

EMANUELE

🍓 Nuovo 🥜 Modifica 💥 Elimina 🛷 Aggiorna 🤌 Stampa 🖲 Chiudi

| Anagrafica cliente   |                           |                                                                                     |                                                                       |                                                                                                 |                                           |                                                                  |                                                                    |   |          |                       |                |
|----------------------|---------------------------|-------------------------------------------------------------------------------------|-----------------------------------------------------------------------|-------------------------------------------------------------------------------------------------|-------------------------------------------|------------------------------------------------------------------|--------------------------------------------------------------------|---|----------|-----------------------|----------------|
| Codice cliente:      | 40 10                     | Cognome:                                                                            |                                                                       |                                                                                                 |                                           | Nome:                                                            |                                                                    |   |          |                       |                |
| Codice fiscale:      |                           | Partita IVA:                                                                        |                                                                       |                                                                                                 |                                           |                                                                  |                                                                    |   |          |                       |                |
| Indirizzo:           |                           | CAP:                                                                                |                                                                       |                                                                                                 |                                           | Provincia:                                                       | Selezionare una Provincia                                          | • | Comune:  | Selezionare un Comune | *              |
| Telefono:            |                           | Cellulare:                                                                          |                                                                       |                                                                                                 |                                           | Email:                                                           |                                                                    |   |          |                       |                |
| Scuola:              | Selezionare una scuola    | - + 🕫 Specializzazion                                                               | Nessuna                                                               |                                                                                                 | • + X                                     | Classe:                                                          | Seleziona 👻                                                        |   | Sezione: | Selezi 👻 🗙            |                |
| Percentuale sconto:  | *<br>*                    | Sconto valido                                                                       | fino al:                                                              | *                                                                                               |                                           | Perc. vendita usato:                                             | ¢ x                                                                |   |          |                       |                |
| Percentuale buono:   | ▲<br>▼                    | Buono valido f                                                                      | ino al:                                                               | <b>v</b>                                                                                        |                                           | Ubicazione libri:                                                |                                                                    |   |          |                       |                |
| Note:                |                           | Cliccando sul p<br>i dati dell'anag<br>IMPORTANTE<br>direttamente<br>con questo tut | oulsante Nu<br>grafica, asso<br>è possibile<br>dalla sched<br>torial. | uovo si apre la sche<br>ociare la scuola fre<br>e memorizzare/inse<br>a <b>Ordine Cliente</b> c | eda Det<br>quenta<br>erire ur<br>on le st | tagli cliente o<br>ta, eventuali<br>nuovo client<br>esse modalit | dove inserire tutt<br>sconti, ecc.<br>te anche<br>à illustrate già | i |          |                       |                |
| Fatturazione         |                           |                                                                                     |                                                                       |                                                                                                 |                                           |                                                                  |                                                                    |   |          | 1                     |                |
| Ragione sociale:     |                           |                                                                                     | Codice fiscale:                                                       |                                                                                                 |                                           |                                                                  | Partita IVA:                                                       |   |          |                       |                |
| Codice destinatario: |                           |                                                                                     | PEC destinatario:                                                     |                                                                                                 |                                           |                                                                  |                                                                    |   |          |                       |                |
| Indirizzo:           |                           |                                                                                     |                                                                       |                                                                                                 |                                           |                                                                  | CAP:                                                               |   |          |                       |                |
| Provincia:           | Selezionare una Provincia |                                                                                     | Comune:                                                               | Selezionare un Comune                                                                           | <b>•</b>                                  |                                                                  | Codice Nazione:                                                    |   |          | *                     |                |
| Libraio.Net          |                           |                                                                                     |                                                                       |                                                                                                 |                                           |                                                                  |                                                                    |   |          | 📕 Salva  & Du         | plica 🙁 Chiudi |

| Anagrafica cliente    |                           |     |              |                        |                          |                |                   |                |               |                             |                           |
|-----------------------|---------------------------|-----|--------------|------------------------|--------------------------|----------------|-------------------|----------------|---------------|-----------------------------|---------------------------|
| Codice d              |                           | Co  | gnome:       | IANNETTI               |                          |                | Nome:             | FRANCO         |               |                             |                           |
|                       | ce un cliente avente      | Pa  | rtita IVA:   |                        |                          |                |                   |                |               |                             |                           |
| Cognome e             | Nome già esistenti il     |     |              |                        |                          |                |                   |                |               |                             |                           |
| Indirizza programma,  | per evitare               | CA  | NP:          |                        |                          |                | Provincia:        | Selezionare un | a Provincia   | <ul> <li>Comune:</li> </ul> | Selezionare un Comune 🔹   |
| Telefond duplicazioni | , lo segnala ed indica la | 8   | Selezione cl | iente                  |                          |                |                   |                | x             |                             | ]                         |
| Scuola: scuola frequ  | entata.                   | + + |              |                        |                          |                |                   |                |               | Sezione:                    | Selezi 👻 🗙                |
| Percentuale sconto:   | 1                         |     | Sel          | ezione ci              | lente                    |                |                   |                |               |                             |                           |
|                       |                           |     | Nell'a       | archivio sor           | no presenti uno o più (  | lienti aventi  |                   |                |               |                             |                           |
| Percentuale buono:    |                           |     | se si        | i desidera m           | nodificare uno di essi : | selezionarlo e | cliccare su Modif | fica.          |               |                             |                           |
|                       |                           |     | Codice Squ   | ola                    | Sr                       | ecializzazione | Sezione           | Classe Sosper  |               |                             |                           |
|                       |                           |     | 1516 LI      | ROSETO SCIEN           | TIFICO                   |                | В                 | Terza 📃        |               |                             |                           |
|                       |                           |     |              |                        |                          |                |                   |                |               |                             |                           |
|                       |                           |     |              |                        |                          |                |                   |                |               |                             |                           |
|                       |                           |     |              |                        |                          |                |                   |                |               |                             |                           |
|                       |                           |     | E' po        | ossibile o             | quindi modificar         | e              |                   |                |               | o pros                      | seguire con l'inserimento |
| Note:                 |                           |     | il cli       | <mark>ente esis</mark> | stente                   |                |                   |                |               | <mark>di un nu</mark>       | ovo cliente.              |
|                       |                           |     |              |                        |                          |                |                   |                |               | /                           |                           |
|                       |                           |     |              |                        |                          |                |                   |                |               |                             |                           |
|                       |                           |     |              |                        |                          |                |                   |                |               |                             |                           |
|                       |                           |     |              |                        |                          |                |                   |                |               |                             |                           |
|                       |                           |     | Libraio.Ne   | et                     |                          |                | A 🖉               | odifica 🙁 Ch   | udi           |                             |                           |
|                       |                           |     |              |                        |                          | •              |                   |                |               |                             |                           |
| Fatturazione          |                           |     |              |                        |                          |                |                   |                |               |                             |                           |
| Ragione sociale:      |                           |     | Co           | dice fiscale:          |                          |                |                   | Pa             | rtita IVA:    |                             |                           |
| Codice destinatario:  |                           |     | PE           | C destinatario:        |                          |                |                   |                |               |                             |                           |
| Indirizzo:            |                           |     |              |                        |                          |                |                   |                | P:            |                             |                           |
| Device in a constant  |                           |     | -            |                        | Calazianza un Carruna    | _              |                   |                |               |                             |                           |
| Provincia: Seleziona  | re una Provincia 🔹        |     | Co           | mune:                  | Selezionare un Comune    | ·              |                   | Co             | dice Nazione: |                             | *                         |

| Anagrafica cliente   |                              |                                                           |                                                                                                    |                                                                |                     |                             |
|----------------------|------------------------------|-----------------------------------------------------------|----------------------------------------------------------------------------------------------------|----------------------------------------------------------------|---------------------|-----------------------------|
| Codice cliente:      | 4010                         | Cognome:                                                  |                                                                                                    | Nome:                                                          |                     |                             |
| Codice fiscale:      | 8                            | Partita IVA:                                              |                                                                                                    |                                                                |                     |                             |
| Indirizzo:           |                              | CAP:                                                      |                                                                                                    | Provincia: Selezionare una P                                   | Provincia - Comune: | Selezionare un Comune       |
| Telefono:            |                              | Cellulare:                                                |                                                                                                    | Email:                                                         |                     |                             |
| Scuola:              | Selezionare una scuola 🔹 + 😁 | Specializzazione: Nessuna                                 | - + x                                                                                                    | Classe: Seleziona •                                            | Sezione:            | Selezi 👻 🗙                  |
| Percentuale sconto:  | ÷                            | Sconto valido fino al:                                    | •                                                                                                    | Perc. vendita usato: 🗘 🗘 🗴                                     |                     |                             |
| Percentuale buono:   | ÷                            | Buono valido fino al:                                     | •                                                                                                    | Ubicazione libri:                                              |                     |                             |
| Note:                |                              | Qui vengon<br>comunicare<br>Inserire il n<br>per poter ir | no inseriti i dati relativi alla<br>e con il cliente.<br>numero di cellulare e/o l'ino<br>nviare SMS e/o mail dal pro | residenza e i contatti<br>dirizzo mail è indispens<br>ogramma. | per<br>sabile       |                             |
| Patturazione         |                              | Carlos Carlos                                             |                                                                                                    |                                                                |                     |                             |
| Ragione sociale:     |                              | Codice fiscale:                                           |                                                                                                    | Parti                                                          | ta IVA:             |                             |
| Codice destinatario: |                              | PEC destinatario:                                         |                                                                                                    |                                                                |                     |                             |
| Indirizzo:           |                              |                                                           |                                                                                                    | CAP:                                                           |                     |                             |
| Provincia:           | Selezionare una Provincia    | Comune:                                                   | Selezionare un Comune 🗸                                                                                               | Codie                                                          | ce Nazione:         | ¥                           |
| Libraio.Net          |                              |                                                           |                                                                                                    |                                                                |                     | 冒 Salva  & Duplica 🖲 Chiudi |

| Anagrafica cliente   |                              |                                                    |                                                                                        |                                                                                       |                               |
|----------------------|------------------------------|----------------------------------------------------|----------------------------------------------------------------------------------------|---------------------------------------------------------------------------------------|-------------------------------|
| Codice cliente:      | 4010                         | Cognome:                                           |                                                                                        | Nome:                                                                                 |                               |
| Codice fiscale:      |                              | Partita IVA:                                       |                                                                                        |                                                                                       |                               |
| Indirizzo:           |                              | CAP:                                               |                                                                                        | Provincia: Selezionare una Provincia                                                  | Comune: Selezionare un Comune |
| Telefono:            |                              | Cellulare:                                         |                                                                                        | Email:                                                                                |                               |
| Scuola:              | Selezionare una scuola 🔹 + 🕫 | Specializzazione: Nessuna                          | - + X                                                                                  | Classe: Seleziona *                                                                   | Sezione: Selezi 👻 🗙           |
| Percentuale sconto:  | *<br>*                       | Sconto valido fino al:                             | *                                                                                      | Perc. vendita usato: 🗘 🗘 🗙                                                            |                               |
| Percentuale buono:   | *<br>*                       | Buono valido fino al:                              | •                                                                                      | Ubicazione libri:                                                                     |                               |
| Note:                |                              | Qui viene inse<br>sezione freque<br>inserire una n | erita la scuola, eventuale s<br>entata dall'alunno. Premer<br>uova scuola e aggiungere | pecializzazione, classe e<br>ndo sul simbolo [+] è possibile<br>una specializzazione. |                               |
| Fatturazione         |                              |                                                    |                                                                                        |                                                                                       |                               |
| Ragione sociale:     |                              | Codice fiscale:                                    |                                                                                        | Partita IVA:                                                                          |                               |
| Codice destinatario: |                              | PEC destinatario:                                  |                                                                                        |                                                                                       |                               |
| Indirizzo:           |                              |                                                    |                                                                                        | CAP:                                                                                  |                               |
| Provincia:           | Selezionare una Provincia    | Comune:                                            | Selezionare un Comune 🗸                                                                | Codice Nazione:                                                                       | •                             |
| Libraio.Net          |                              |                                                    |                                                                                        |                                                                                       | 🖹 Salva 🔱 Duplica 🖲 Chiud     |

Visualizza o modifica i dettagli relativi al cliente.

| Anagrafica cliente                                     |                                                                                                    |                                                                   |                       |       |                                                                     |                                                                                                    |                                                                                          |                                                                  |          |
|--------------------------------------------------------|----------------------------------------------------------------------------------------------------|-------------------------------------------------------------------|-----------------------|-------|---------------------------------------------------------------------|----------------------------------------------------------------------------------------------------|------------------------------------------------------------------------------------------|------------------------------------------------------------------|----------|
| Codice cliente:                                        | 4010                                                                                                    | Cognome:                                                          |                       |       | Nome:                                                               |                                                                                                    |                                                                                          |                                                                  |          |
| Codice fiscale:                                        |                                                                                                    | Partita IVA:                                                      |                       |       |                                                                     |                                                                                                    |                                                                                          |                                                                  |          |
| Indirizzo:                                             |                                                                                                    | CAP:                                                              |                       |       | Provincia:                                                          | Selezionare una Provincia                                                                                                    | - Comune:                                                                                | Selezionare un Comune                                            | <b>*</b> |
| Telefono:                                              |                                                                                                    | Cellulare:                                                        |                       |       | Email:                                                              |                                                                                                    |                                                                                          |                                                                  |          |
| Scuola:                                                | Selezionare una scuola 🔹 + 🕫                                                                                                    | Specializzazione: Nessuna                                         |                       | • + × | Classe:                                                             | Seleziona 👻                                                                                                    | Sezione:                                                                                 | Selezi 👻 🗙                                                       |          |
| Percentuale sconto:                                    | \$                                                                                                    | Sconto valido fino al:                                            | -                     | (     | Perc. vendita usato:                                                | ¢ ×                                                                                                    |                                                                                          |                                                                  |          |
| Percentuale buono:                                     | *                                                                                                    | Buono valido fino al:                                             | -                     |       | Ubicazione libri:                                                   |                                                                                                    |                                                                                          |                                                                  |          |
| Note:<br>Qui ve<br>o di B<br>La dat<br>sconte<br>verrà | engono inserite le eventuali percentu<br>uono con le relative date di scadenza<br>ta indicata segnerà il termine della va<br>o. A tutti i libri ordinati dopo quella d<br>calcolato lo sconto o l'importo del bu | ali di Sconto<br>di validità.<br>lidità dello<br>ata non<br>iono. |                       |       | Nel campo<br>uno sconto<br>questo clier<br>indicare un<br>magazzino | Perc. vendita usato è<br>personalizzato per i<br>nte. Nel campo Ubica<br>a sigla per individuar<br>i libri usati lasciati da | possibile<br>libri usati<br><mark>zione libr</mark><br>e più facili<br><i>questo</i> cli | memorizzare<br>acquistati da<br>è possibile<br>mente in<br>ente. |          |
| Fatturazione                                           |                                                                                                    |                                                                   |                       |       |                                                                     |                                                                                                    |                                                                                          |                                                                  |          |
| Ragione sociale:                                       |                                                                                                    | Codice fiscale:                                                   |                       |       |                                                                     | Partita IVA:                                                                                                    |                                                                                          | ]                                                                |          |
| Codice destinatario:                                   |                                                                                                    | PEC destinatario:                                                 |                       |       |                                                                     |                                                                                                    |                                                                                          |                                                                  |          |
| Indirizzo:                                             |                                                                                                    |                                                                   |                       |       |                                                                     | CAP:                                                                                                    |                                                                                          |                                                                  |          |
| Provincia:                                             | Selezionare una Provincia                                                                                                    | Comune:                                                           | Selezionare un Comune | *     |                                                                     | Codice Nazione:                                                                                                    |                                                                                          | Ŧ                                                                |          |
|                                                        |                                                                                                    |                                                                   |                       |       |                                                                     |                                                                                                    |                                                                                          | _                                                                |          |

| 80 | De | tta | ali | cli | en | te |
|----|----|-----|-----|-----|----|----|
|    |    |     | 9   |     |    |    |

| 🎾 Visualizza                                                                   | o modifica i dettagli relativi al client                                                                             | θ.                                                                                                    |                       |                     |                                                              |                                                                |     |
|--------------------------------------------------------------------------------|----------------------------------------------------------------------------------------------------|----------------------------------------------------------------------------------------------------|-----------------------|---------------------|--------------------------------------------------------------|----------------------------------------------------------------|-----|
| Anagrafica Que<br>Codice dient rigua<br>Codice fiscal Nella<br>Indirizzo: anno | esto è uno spazio per inser<br>ardante il cliente al mome<br>a scheda Ordine cliente tu<br>otazioni avranno una spur | rire eventuali annotazioni<br>ento attivo in questa sched<br>utti i clienti che hanno dell<br>nta nell'apposita colonna a | a.                    | Nome:<br>Provincia: | Selezionare una Provincia                                    | Comune: Selezionare un Comune                                  |     |
| Telefono:                                                                      | stra e il pulsante Note evic                                                                                         | lenziato.                                                                                                    |                       | Email:              |                                                              |                                                                |     |
| Scuola:                                                                        | Selezionare una scuola                                                                                               | + t*     Specializzazione:     Ne                                                                                         | ssuna                 | - + X Classe:       | Seleziona •                                                  | Sezione: Selezi 👻 🗙                                            |     |
| Percentuale buono:                                                             | ÷                                                                                                    | Buono valido fino al:                                                                                                    | •<br>•                | Ubicazione libri:   |                                                              |                                                                |     |
| Note:                                                                          |                                                                                                    |                                                                                                    |                       | Cliente sospeso     | Spuntando ques<br>viene <b>sospeso</b> e<br>nella scheda Oro | ta casella il cliente<br>non più visualizzato<br>dine Cliente. |     |
| Fatturazione                                                                   |                                                                                                    |                                                                                                    |                       |                     |                                                              |                                                                |     |
| Ragione sociale:                                                               |                                                                                                    | Codice fisc                                                                                                    | ale:                  |                     | Partita IVA:                                                 |                                                                |     |
| Codice destinatario:                                                           |                                                                                                    | PEC destin                                                                                                    | atario:               |                     |                                                              |                                                                |     |
| Indirizzo:                                                                     |                                                                                                    |                                                                                                    |                       |                     | CAP:                                                         |                                                                |     |
| Provincia:                                                                     | Selezionare una Provincia                                                                                            | Comune:                                                                                                    | Selezionare un Comune | •                   | Codice Nazione:                                              | *                                                              |     |
|                                                                                |                                                                                                    |                                                                                                    |                       |                     |                                                              |                                                                | · · |

| Anagrafica cliente         |                                                                                     |                                             |                                                                                                    |                      |                           |          |                       |   |
|----------------------------|-------------------------------------------------------------------------------------|---------------------------------------------|----------------------------------------------------------------------------------------------------|----------------------|---------------------------|----------|-----------------------|---|
| Codice cliente:            | 4010                                                                                | Cognome:                                    |                                                                                                    | Nome:                |                           |          |                       |   |
| Codice fiscale:            |                                                                                     | Partita IVA:                                |                                                                                                    |                      |                           |          |                       |   |
| Indirizzo:                 |                                                                                     | CAP:                                        |                                                                                                    | Provincia:           | Selezionare una Provincia | Comune:  | Selezionare un Comune | - |
| Telefono:                  |                                                                                     | Cellulare:                                  |                                                                                                    | Email:               |                           |          | ]                     |   |
| Scuola:                    | Selezionare una scuola 🔹 + 🕫                                                        | Specializzazione:                           | Nessuna - + X                                                                                                   | Classe:              | Seleziona 🝷               | Sezione: | Selezi 👻 🗙            |   |
| Percentuale sconto:        | \$                                                                                  | Sconto valido fino al:                      | •                                                                                                    | Perc. vendita usato: | <b>* x</b>                |          |                       |   |
| Percentuale buono:         | \$                                                                                  | Buono valido fino al:                       | Y                                                                                                    | Ubicazione libri:    |                           |          |                       |   |
| In questa s<br>emettere la | ezione vanno inseriti i dati per poter<br>a fattura, di solito quelli di un genitor | e.<br>Questo<br>riquad<br>funzion<br>Codice | o pulsantino con il simbolo (nel<br>lro) permette di aprire la<br>ne che permette di calcolare il<br>e Fiscale. | Cliente sospeso      |                           |          |                       |   |
| Fatturazione               |                                                                                     |                                             | <u>×</u>                                                                                                    |                      |                           |          |                       |   |
| Ragione sociale:           |                                                                                     | Codice                                      | fiscale:                                                                                                    |                      | Partita IVA:              |          |                       |   |
| Codice destinatario:       |                                                                                     | PEC de                                      | estinatario:                                                                                                    |                      |                           |          |                       |   |
| Indirizzo:                 |                                                                                     |                                             |                                                                                                    |                      | CAP:                      |          |                       |   |
| Provincia:                 | Selezionare una Provincia                                                           | Comune                                      | e: Selezionare un Comune v                                                                                      |                      | Codice Nazione:           |          | Ŧ                     |   |
|                            |                                                                                     |                                             |                                                                                                    |                      |                           |          |                       |   |

| Anagrafica cliente   |                                    |                                           |                                                                                                    |                                                                    |                          |                             |
|----------------------|------------------------------------|-------------------------------------------|----------------------------------------------------------------------------------------------------|--------------------------------------------------------------------|--------------------------|-----------------------------|
| Codice cliente:      | 1516                               | Cognome:                                  | IANNETTI                                                                                                    | Nome:                                                              | FRANCO                   |                             |
| Codice fiscale:      |                                    | Partita IVA:                              |                                                                                                    |                                                                    |                          |                             |
| Indirizzo:           | Via Michelangelo 30                | CAP:                                      | 64026                                                                                                    | Provincia:                                                         | Teramo - Comune: Ros     | seto Degli Abruzzi 🔹        |
| Telefono:            |                                    | Cellulare:                                | 348/0397109                                                                                                    | Email:                                                             | info@libraionet.it       |                             |
| Scuola:              | LI ROSETO SCIENTIFICO - + c+       | Specializzazione:                         | Nessuna - + X                                                                                                    | Classe:                                                            | Terza • Sezione: B       | • X                         |
| Percentuale sconto:  | 10 🗘                               | Sconto valido fino al:                    | 07/02/2020 -                                                                                                    | Perc. vendita usato:                                               | 50 ‡ ×                   |                             |
| Percentuale buono:   | 10 🗘                               | Buono valido fino al:                     | 07/02/2020 -                                                                                                    | Ubicazione libri:                                                  | AA 12                    |                             |
| Note:                |                                    | Per e<br>obbli<br>indic<br>desti<br>indic | emettere la Fattura elettronica o<br>gatoriamente compilare i due ca<br>ati. Se è un privato va indicato C<br>natario = 0000000 (7 zeri) altrim<br>are il codice destinatario o un in | ccorre<br>ampi<br>Codice<br>nenti occorre<br>ndirizzo <b>PEC</b> . |                          |                             |
| Fatturazione         |                                    |                                           |                                                                                                    |                                                                    |                          |                             |
| Ragione sociale:     | LIBRAIO.NET I Ardi Iannetti Franco | Codice                                    | fiscale: NNTFNC60A04F585I                                                                                                    |                                                                    | Partita IVA: 02007370675 |                             |
| Codice destinatario: |                                    | PEC de                                    | estinatario: libraio.net@pec.it                                                                                                    |                                                                    |                          |                             |
| Indirizzo:           | Via Michelangelo 30                |                                           |                                                                                                    |                                                                    | CAP: 64026               |                             |
| Provincia:           | Teramo 👻                           | Comun                                     | e: Roseto Degli Abruzzi 👻                                                                                                    |                                                                    | Codice Nazione: Italia   |                             |
| Libraio.Net          |                                    |                                           |                                                                                                    |                                                                    |                          | 🖹 Salva<br>Quplica 🖲 Chiudi |

| Anagrafica diente    |                                     |                                 |                                                                                                    |                                                                             |                                                          |           |                    |                            |
|----------------------|-------------------------------------|---------------------------------|----------------------------------------------------------------------------------------------------|-----------------------------------------------------------------------------|----------------------------------------------------------|-----------|--------------------|----------------------------|
| Codice cliente:      | 1516                                | Cognome: IANNETT                | П                                                                                                    | Nome:                                                                       | FRANCO                                                   |           |                    |                            |
| Codice fiscale:      |                                     | Partita IVA:                    |                                                                                                    |                                                                             |                                                          |           |                    |                            |
| Indirizzo:           | Via Michelangelo 30                 | CAP: 64026                      |                                                                                                    | Provincia:                                                                  | Teramo                                                   | - Comune: | Roseto Degli Abru: | zzi 🔹                      |
| Telefono:            |                                     | Cellulare: 348/0397             | 97109                                                                                                    | Email:                                                                      | info@libraionet.it                                       |           | ]                  |                            |
| Scuola:              | LI ROSETO SCIENTIFICO - + c*        | Specializzazione: Nessuna       | a - + X                                                                                                    | Classe:                                                                     | Terza 👻                                                  | Sezione:  | B • X              |                            |
| Percentuale sconto:  | 10 🗘                                | Sconto valido fino al: 07/02/20 | 2020 👻                                                                                                    | Perc. vendita usato:                                                        | 50 ‡ ×                                                   |           |                    |                            |
| Percentuale buono:   | 10 🗘                                | Buono valido fino al: 07/02/20  | 2020 👻                                                                                                    | Ubicazione libri:                                                           | AA 12                                                    |           |                    |                            |
| Note:                |                                     | Co<br>Co<br>pe<br>Co            | Con il pulsante Salva [F2] si r<br>con [F10] si salva e chiude la<br>Con il pulsante Duplica è pos<br>per l'inserimento di un nuov<br>comune, ad esempio un alur | memorizzano<br>scheda.<br>ssibile duplica<br>o cliente che<br>nno fratello. | i dati inseriti,<br>are l'anagrafica<br>ha molti dati in |           |                    |                            |
| Fatturazione         |                                     |                                 |                                                                                                    |                                                                             |                                                          |           |                    |                            |
| Ragione sociale:     | LIBRAIO.NET I.V. di Iannetti Franco | Codice fiscale:                 | NNTFNC60A04F585I                                                                                                    |                                                                             | Partita IVA: 020073                                      | 70675     |                    |                            |
| Codice destinatario: |                                     | PEC destinatario:               | ibraio.net@pec.it                                                                                                    |                                                                             |                                                          |           |                    |                            |
| Indirizzo:           | Via Michelangelo 30                 |                                 |                                                                                                    |                                                                             | CAP: 64026                                               |           |                    |                            |
| Provincia:           | Teramo 👻                            | Comune:                         | Roseto Degli Abruzzi 👻                                                                                                    |                                                                             | Codice Nazione: Italia                                   |           |                    |                            |
| Libraio.Net          |                                     |                                 |                                                                                                    |                                                                             |                                                          |           |                    | 🖹 Salva   Quplica 🖲 Chiudi |

|         | 🖆 👔    | 0      |         | Ŧ                   |          |          |            |         |             |             |        |        |          | Libr   | aio.Net  |             |         |                    | - | ٥ | × |
|---------|--------|--------|---------|---------------------|----------|----------|------------|---------|-------------|-------------|--------|--------|----------|--------|----------|-------------|---------|--------------------|---|---|---|
|         | Base   | Usi    | ato     | Internet            | Interro  | ogazioni | Stampe     | Archi   | vi Utilità  | a Aiuto     | 0      |        |          |        |          |             |         |                    |   |   |   |
| 8       |        |        | 1       |                     | 3        |          |            |         | 8           |             |        | D      |          |        |          |             |         |                    |   |   |   |
| Clienti | Scuole | Libri  | Elenchi | Impegni<br>iniziali | al banco | diente   | consegnato | venduto | Rivenditori | rivenditore | ordine | ordini | da bolla | veloce | giacenza | rivenditore | fatture | Nota di<br>credito |   |   |   |
|         | Anagr  | afiche |         |                     |          | Vendit   | te         |         |             | Acq         | uisti  |        |          | Ma     | gazzino  |             | Docu    | menti              |   |   |   |

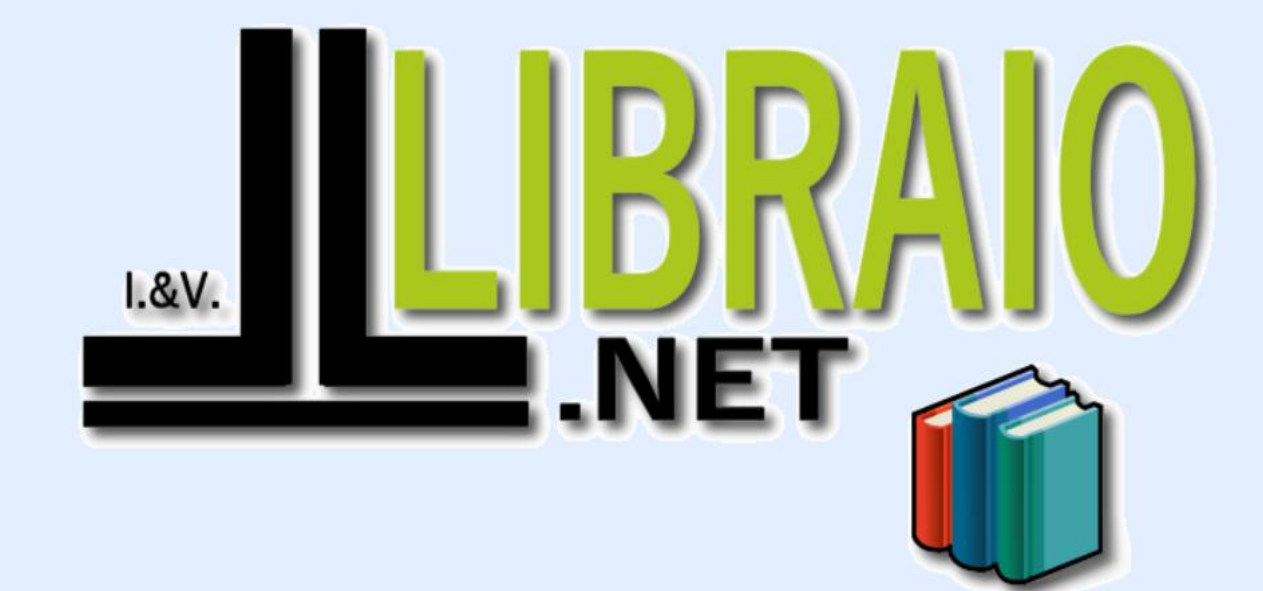

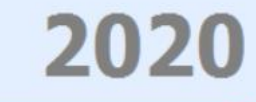

Login effettuato da franco alle 9:39 del 14 feb